| Classification | ISaGRAF Chine | ese FAQ-' | 158 |      |          |      |        |
|----------------|---------------|-----------|-----|------|----------|------|--------|
| Author         | Chun Tsai     | Version   | 1.1 | Date | Nov.2012 | Page | 1 / 12 |

## Soft-GRAF 應用 - 資料記錄器 (Data Logger).

本文件說明如何使用 Soft-GRAF HMI 軟體在 ISaGRAF WinCE PAC 內做出一個資料記錄器應用 (Data Logger).本文件 "faq158\_chinese.pdf" 與 範例程式 "faq158.pia" 可於 <u>http://www.icpdas.com/faq/isagraf\_c.htm</u> > FAQ-158 下載取得.

從以下的 ISaGRAF driver 版本起才有支持 Soft-GRAF 的 "g\_Logger1"元件.

WP-8xx7: 驅動版本第 1.53 版起.VP-25W7/23W7: 驅動版本第 1.45 版起.XP-8xx7-CE6: 驅動版本第 1.33 版起WP-5147: 驅動版本第 1.02 版起.XP-8xx7-ATOM-CE6: 驅動版本第 1.01 版起

如果你的 PAC 內的 ISaGRAF driver 是比較早期的版本,可由以下網址下載 PAC 最新的驅動程式: http://www.icpdas.com/products/PAC/i-8000/isagraf-link.htm

另外從 Soft-GRAF Studio 版本 1.07 起才有支持 "g\_Logger1"元件, 可由以下網址下載最新的 Soft-GRAF Studio 與文件 <u>http://www.icpdas.com/faq/isagraf\_c.htm</u> > FAQ-146.

Soft-GRAF 提供的 g\_Logger1 元件可以讓 ISaGRAF WinCE PAC 自動將 User 指定的最多 20 個採 集資料依據設定的 Sampling rate 記錄在 file 內, 每日 1 個 file.資料型態可以是 Boolean, 16-bit signed integer, 32-bit signed integer 與 32-bit Float. 另外也可以啟用 ftp Client 功能讓 g\_Logger1 在每日固定 的時間點將 file 自動傳到一台控制中心的 PC 內 (該 PC 需啟用成為 ftp server). 或者 PC 也可以 主動 ftp 到 ISaGRAF WinCE PAC 將 file 抓出來.

## Soft-GRAF demo for g\_Logger1 (www.icpdas.com > FAQ > software > ISaGRAF > 158)

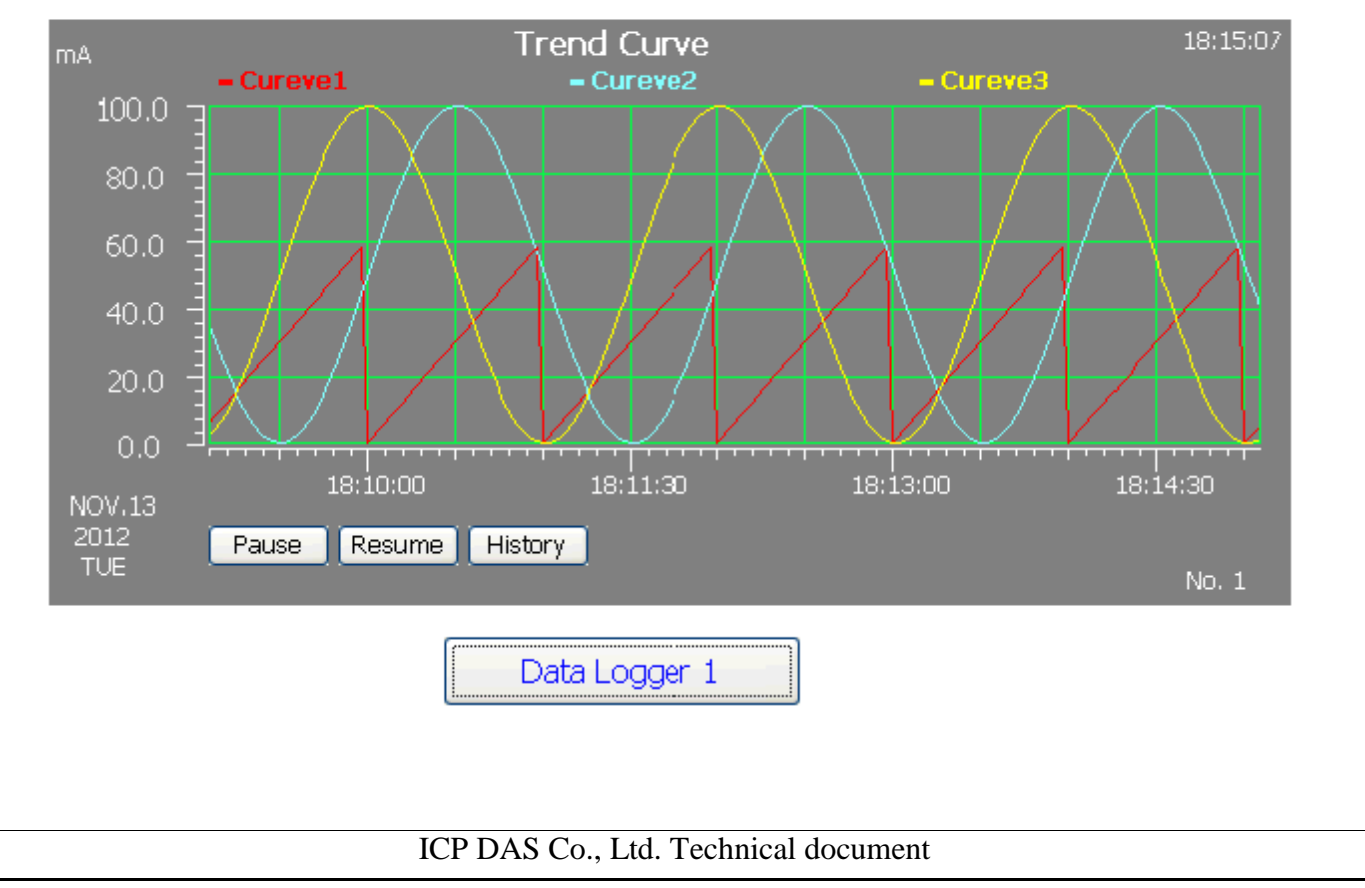

| Classification | ISaGRAF Chine | ese FAQ- | 158 |      |          |      |        |
|----------------|---------------|----------|-----|------|----------|------|--------|
| Author         | Chun Tsai     | Version  | 1.1 | Date | Nov.2012 | Page | 2 / 12 |

## 1.1 ISaGRAF 範例程式說明

下載取得 faq158\_demo\_chinese.zip 與解開壓縮後, 請回存 範例程式 faq158.pia 到 PC / ISaGRAF 內:

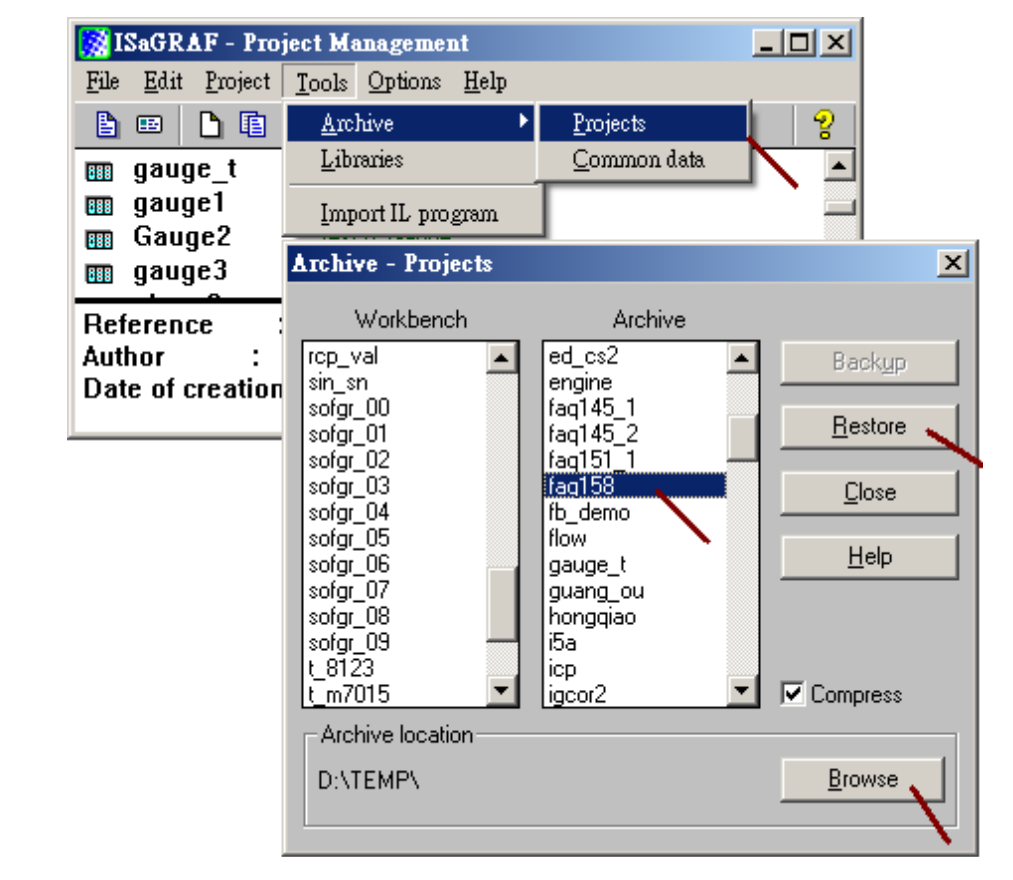

然後把此 faq158 程式下載到 ISaGRAF WinCE PAC 內. 若不熟悉 ISaGRAF 軟體, 建議參考 "ISaGRAF 進階使用手冊"的第 1.1 與 1.2 節與 2.1 節來學習它. 該手冊可到 http://www.icpdas.com/products/PAC/i-8000/getting\_started\_manual.htm 下載 (約 11MB)

| Classification ISaGRAF Chinese FAQ-158                                                                 |                                                                                                    |                                                                                                    |                                                                                                    |                                                                                                    |                                                                                                    |                                                                        |            |
|----------------------------------------------------------------------------------------------------|----------------------------------------------------------------------------------------------------|----------------------------------------------------------------------------------------------------|----------------------------------------------------------------------------------------------------|----------------------------------------------------------------------------------------------------|----------------------------------------------------------------------------------------------------|------------------------------------------------------------------------|------------|
| Author                                                                                                 | Chun Tsai                                                                                                    | Version                                                                                                    | 1 1                                                                                                    | Date                                                                                                    | Nov 2012                                                                                                    | Page                                                                   | 3/12       |
| / at lot                                                                                               | Ondri 13di                                                                                                    | VCISION                                                                                                    |                                                                                                    | Date                                                                                                    | 1407.2012                                                                                                    | i ugo                                                                  | 0/12       |
| faq158.pia 專案                                                                                          | 程式架構: 共存                                                                                                    | 有 1 個 La                                                                                                    | dder 程式 與                                                                                                    | 1個 ST                                                                                                   | 了程式,如下                                                                                                    | <u></u> .                                                              |            |
|                                                                                                    | - ISaGRA                                                                                                    | F - FAQ158                                                                                                    | - Programs                                                                                                    |                                                                                                    |                                                                                                    |                                                                        |            |
|                                                                                                    | <u>F</u> ile <u>M</u> ake                                                                                                    | <u>P</u> roject <u>T</u> oo                                                                                                    | ls De <u>b</u> ug <u>O</u> ption                                                                                                    | ns <u>H</u> elp                                                                                         |                                                                                                    |                                                                        |            |
| 🕒 🖬 🕸 🕮 🗅 🖬 🍈 💥 🔛 💷 🌠 🕵 (                                                                              |                                                                                                    |                                                                                                    |                                                                                                    |                                                                                                    |                                                                                                    |                                                                        |            |
|                                                                                                    | Begin:                                                                                                    | E (SHIP)                                                                                                    | D1                                                                                                    |                                                                                                    |                                                                                                    |                                                                        |            |
|                                                                                                    |                                                                                                    | 🕮 S                                                                                                    |                                                                                                    |                                                                                                    |                                                                                                    |                                                                        |            |
|                                                                                                    | Device OT                                                                                                    | (Oliverations of T                                                                                                    | 45                                                                                                    |                                                                                                    |                                                                                                    |                                                                        |            |
| Begin: ST1 (Structured Text)                                                                           |                                                                                                    |                                                                                                    |                                                                                                    |                                                                                                    |                                                                                                    |                                                                        |            |
|                                                                                                    |                                                                                                    |                                                                                                    |                                                                                                    |                                                                                                    |                                                                                                    |                                                                        |            |
|                                                                                                    |                                                                                                    |                                                                                                    |                                                                                                    |                                                                                                    |                                                                                                    |                                                                        |            |
| 全域變數 (G                                                                                                | lobal variable) :                                                                                                    |                                                                                                    |                                                                                                    |                                                                                                    |                                                                                                    |                                                                        |            |
| 全域變數(G                                                                                                 | lobal variable) :                                                                                                    | A • <b>7</b>                                                                                                    |                                                                                                    |                                                                                                    |                                                                                                    |                                                                        |            |
| 全域變數 (G<br><u>Name</u>                                                                                 | lobal variable) :                                                                                                    | Attribute                                                                                                    |                                                                                                    | 177. June 644 J                                                                                         | Description                                                                                                    | 1                                                                      |            |
| 全域變數 (G<br>Name<br>INIT                                                                                | lobal variable) :<br><i>Type</i><br>Boolean                                                                                                    | <i>Attribute</i><br>Internal                                                                                                    | 需宣告 INI                                                                                                    | T 初值》                                                                                                   | Description<br>奇 TRUE.                                                                                                    | 1                                                                      |            |
| 全域變數(G<br><b>Name</b><br>INIT<br>Year1                                                                 | lobal variable) :<br><i>Type</i><br>Boolean<br>Integer                                                                                                    | <i>Attribute</i><br>Internal<br>Internal                                                                                          | 需宣告 INI<br>用來取得 I                                                                                                    | T 初值》<br>PAC 的:                                                                                         | <i>Description</i><br>为 TRUE.<br>year, 比如 20                                                                                                 | )12                                                                    |            |
| 全域變數(G<br><b>Name</b><br>INIT<br>Year1<br>Month1                                                       | lobal variable) :<br><b><i>Type</i></b><br>Boolean<br>Integer<br>Integer                                                                                             | <i>Attribute</i><br>Internal<br>Internal<br>Internal                                                                              | 需宣告 INI       用來取得 I       用來取得 I                                                                                                    | T <b>初值》</b><br>PAC 的 1                                                                                 | <i>Description</i><br><b>为 TRUE.</b><br>year, 比如 20<br>Month, 比如                                                                             | 2<br>)12<br>11 月                                                       |            |
| 全域變數(G<br>Name<br>INIT<br>Year1<br>Month1<br>Day1                                                      | lobal variable) :<br><b>Type</b><br>Boolean<br>Integer<br>Integer<br>Integer                                                                                         | <i>Attribute</i><br>Internal<br>Internal<br>Internal<br>Internal                                                                  | 需宣告 INI       用來取得 I       用來取得 I       用來取得 I                                                                                                    | T <b>初值</b> 》<br>PAC 的<br>PAC 的 I<br>PAC 的 I                                                            | <i>Description</i><br>為 TRUE.<br>year, 比如 20<br>Month, 比如<br>日期, 比如 1                                                                        | 2<br>)12<br>11 月<br>3 日                                                |            |
| 全域變數(G<br>Name<br>INIT<br>Year1<br>Month1<br>Day1<br>Week1                                             | lobal variable) :<br><b>Type</b><br>Boolean<br>Integer<br>Integer<br>Integer<br>Integer<br>Integer                                                                   | Attribute<br>Internal<br>Internal<br>Internal<br>Internal<br>Internal                                                             | 需宣告 INI         用來取得 I         用來取得 I         用來取得 I         用來取得 I         用來取得 I                                                                                                    | T <b>初值</b> 》<br>PAC 的<br>PAC 的<br>PAC 的<br>PAC 的<br>PAC 的                                              | Description<br>为TRUE.<br>year,比如 20<br>Month,比如<br>日期,比如 1<br>星期,比如 星                                                                        | 2<br>012<br>11月<br>3日<br>星期 2                                          |            |
| 全域變數(G<br>Name<br>INIT<br>Year1<br>Month1<br>Day1<br>Week1<br>Hour1                                    | lobal variable) :<br>Type<br>Boolean<br>Integer<br>Integer<br>Integer<br>Integer<br>Integer<br>Integer<br>Integer                                                    | Attribute<br>Internal<br>Internal<br>Internal<br>Internal<br>Internal<br>Internal                                                 | 需宣告 INI         用來取得 I         用來取得 I         用來取得 I         用來取得 I         用來取得 I         用來取得 I         用來取得 I                                                                                                    | T 初值次<br>PAC 的<br>PAC 的<br>PAC 的<br>PAC 的<br>PAC 的<br>PAC 的                                             | Description<br>TRUE.<br>year, 比如 20<br>Month, 比如<br>日期, 比如 1<br>星期, 比如 星<br>Hour, 比如                                                         | )12<br>11月<br>3日<br>呈期2<br>15點                                         |            |
| 全域變數 (G<br>Name<br>INIT<br>Year1<br>Month1<br>Day1<br>Week1<br>Hour1<br>Minute1                        | lobal variable) :<br><b>Type</b><br>Boolean<br>Integer<br>Integer<br>Integer<br>Integer<br>Integer<br>Integer<br>Integer<br>Integer<br>Integer                       | Attribute<br>Internal<br>Internal<br>Internal<br>Internal<br>Internal<br>Internal<br>Internal                                     | 需宣告 INI         用來取得 I         用來取得 I         用來取得 I         用來取得 I         用來取得 I         用來取得 I         用來取得 I         用來取得 I         用來取得 I         用來取得 I         用來取得 I         用來取得 I                                                                                                    | T 初值》<br>PAC 的<br>PAC 的<br>PAC 的<br>PAC 的<br>PAC 的<br>PAC 的<br>PAC 的                                    | Description<br>为 TRUE.<br>year, 比如 20<br>Month, 比如<br>日期, 比如 1<br>星期, 比如 星<br>Hour, 比如<br>Minute, 比约                                         | 2<br>11月<br>3日<br>単期2<br>15點<br>和46分                                   |            |
| 全域變數 (G<br>Name<br>INIT<br>Year1<br>Month1<br>Day1<br>Week1<br>Hour1<br>Minute1<br>Second1             | lobal variable) :<br><i>Type</i><br>Boolean<br>Integer<br>Integer<br>Integer<br>Integer<br>Integer<br>Integer<br>Integer<br>Integer<br>Integer<br>Integer<br>Integer | Attribute<br>Internal<br>Internal<br>Internal<br>Internal<br>Internal<br>Internal<br>Internal<br>Internal                         | 需宣告 INI         用來取得 I         用來取得 I         用來取得 I         用來取得 I         用來取得 I         用來取得 I         用來取得 I         用來取得 I         用來取得 I         用來取得 I         用來取得 I         用來取得 I         用來取得 I         用來取得 I                                                                                                    | T 初值次<br>PAC 的<br>PAC 的<br>PAC 的<br>PAC 的<br>PAC 的<br>PAC 的<br>PAC 的<br>PAC 的                           | Description<br>下TRUE.<br>year, 比如 20<br>Month, 比如<br>日期, 比如 1<br>星期, 比如 星<br>Hour, 比如<br>Minute, 比如<br>Second, 比3                            | )12       11月       3日       豊期2       15點       和46分       和18秒       |            |
| 全域變數 (G<br>Name<br>INIT<br>Year1<br>Month1<br>Day1<br>Week1<br>Hour1<br>Minute1<br>Second1<br>V1       | lobal variable) :<br>Type<br>Boolean<br>Integer<br>Integer<br>Integer<br>Integer<br>Integer<br>Integer<br>Integer<br>Real                                            | Attribute<br>Internal<br>Internal<br>Internal<br>Internal<br>Internal<br>Internal<br>Internal<br>Internal<br>Internal             | 需宣告 INI         用來取得 I         用來取得 I         用來取得 I         用來取得 I         用來取得 I         用來取得 I         用來取得 I         用來取得 I         月來取得 I         月來取得 I         月來取得 I         月來取得 I         月來取得 I         月來取得 I         月來取得 I         月來取得 I         月來取得 I                                                           | T <b>初值</b> 》<br>PAC 的<br>PAC 的<br>PAC 的<br>PAC 的<br>PAC 的<br>PAC 的<br>PAC 的<br>PAC 的<br>PAC 的<br>CAC 的 | Description<br>为 TRUE.<br>year, 比如 20<br>Month, 比如<br>日期, 比如 1<br>星期, 比如 5<br>Hour, 比如<br>Minute, 比如<br>Second, 比<br>直, 宣告 Net               | 2<br>11月<br>3日<br>星期2<br>15點<br>和46分<br>和18秒<br>Work addr              | 為 1        |
| 全域變數 (G<br>Name<br>INIT<br>Year1<br>Month1<br>Day1<br>Week1<br>Hour1<br>Minute1<br>Second1<br>V1<br>V2 | lobal variable) :<br><i>Type</i><br>Boolean<br>Integer<br>Integer<br>Integer<br>Integer<br>Integer<br>Integer<br>Integer<br>Real<br>Real                             | Attribute<br>Internal<br>Internal<br>Internal<br>Internal<br>Internal<br>Internal<br>Internal<br>Internal<br>Internal<br>Internal | 需宣告 INI         用來取得 I         用來取得 I         用來取得 I         用來取得 I         用來取得 I         用來取得 I         用來取得 I         用來取得 I         月來取得 I         月來取得 I         月來取得 I         月來取得 I         月來取得 I         月來取得 I         月來取得 I         月來取得 I         月來取得 I         月來取得 I         月來取得 I         第1個要採         第2個要採 | T 初值次<br>PAC 的<br>PAC 的<br>PAC 的<br>PAC 的<br>PAC 的<br>PAC 的<br>PAC 的<br>PAC 的<br>集的數(                   | Description<br>为 TRUE.<br>year, 比如 20<br>Month, 比如<br>日期, 比如 1<br>星期, 比如 5<br>Hour, 比如<br>Minute, 比如<br>Second, 比如<br>直, 宣告 Net<br>直, 宣告 Net | 2<br>11月<br>3日<br>型期2<br>15點<br>如46分<br>如18秒<br>Work addr<br>Work addr | 為 1<br>為 3 |

用來模擬產生 Sin 與 Cos 曲線

用來模擬產生 Sin 與 Cos 曲線

用來模擬產生 Sin 與 Cos 曲線

CNT1

Cycle1

e1

Integer

Integer

Real

Internal

Internal

Internal

| Classification                                                                                                    | ISaGRAF Chi                                                                                                    | nese FAQ-                       | 158               |              |             |                                         |        |  |
|----------------------------------------------------------------------------------------------------|----------------------------------------------------------------------------------------------------|---------------------------------|-------------------|--------------|-------------|-----------------------------------------|--------|--|
| Author                                                                                                    | Chun Tsai                                                                                                    | Version                         | 1.1               | Date         | Nov.2012    | Page                                    | 4 / 12 |  |
| LD1 程式 :<br>(* 取得 PAC 目                                                                                                    | 前的日期與時                                                                                                    | 問*)                             |                   |              |             |                                         |        |  |
| F                                                                                                    | SYSDAT<br>en                                                                                                    | _R<br>eno                       | en SYSTI          | M_R<br>eno   | < >         | ——————————————————————————————————————— |        |  |
|                                                                                                    |                                                                                                    | YYyear1                         |                   | ннт          | iour1       |                                         |        |  |
|                                                                                                    |                                                                                                    | MMmonth                         | 11                | MMn          | ninute1     |                                         |        |  |
|                                                                                                    |                                                                                                    | DDday1                          |                   | <u>88</u> -s | econd1      |                                         |        |  |
|                                                                                                    |                                                                                                    | WW week                         | 1                 |              |             |                                         |        |  |
|                                                                                                    |                                                                                                    |                                 |                   |              |             |                                         |        |  |
| ST 程式 ST1:                                                                                                    |                                                                                                    |                                 |                   |              |             |                                         |        |  |
| (* 用來模擬產<br>v1 := REAL(se                                                                                                    | 霍生 Curve 1 , (<br>cond1);                                                                                                    | Curve2 的                        | Sin 曲線與 C         | urve3 的      | 刃 Cos 曲線 *) |                                         | -      |  |
| If INT ther<br>INIT := Fal<br>CNT1 := 0<br>T1 := T#0s<br>Interval1 :=<br>cycle1 := 44<br>e1 := REAI<br>tStart(T1);<br>T1_Next :=<br>end_if;<br>if T1 >= T1_1<br>if T1 >= ' | <pre>v1 := REAL(second1); if INIT then     INIT := False;     CNT1 := 0;     T1 := T#0s;     Interval1 := T#250ms;     cycle1 := 480;     e1 := REAL(2.0 * 3.1415926 / REAL(cycle1) );     tStart(T1);     T1_Next := T1 +Interval1; end_if; if T1 &gt;= T1_NEXT then</pre> |                                 |                   |              |             |                                         |        |  |
| T1 := T#<br>end_if;<br>T1_Next :=<br>CNT1 := C<br>if CNT1 :=<br>end_if;<br>v2 := 50.0 *<br>v3 := 50.0 *<br>end_if;                                                         | Os;<br>T1 +Interval1;<br>NT1 + 1;<br>>= cycle1 ther<br>0;<br>* sin( REAL(CN<br>* cos( REAL(CN                                                                                                    | ;<br>NT1)*e1 ) +<br>NT1)*e1 ) + | 50.0 ;<br>-50.0 ; |              |             |                                         |        |  |

| Classification                                               | ISaGRAF Chi                                          | nese FAQ-                                               | 158                                                    |                                                  |                                                                |                                   |                                |
|--------------------------------------------------------------|------------------------------------------------------|---------------------------------------------------------|--------------------------------------------------------|--------------------------------------------------|----------------------------------------------------------------|-----------------------------------|--------------------------------|
| Author                                                       | Chun Tsai                                            | Version                                                 | 1.1                                                    | Date                                             | Nov.2012                                                       | Page                              | 5 / 12                         |
| 1.2 Soft-GRA<br>Soft-GRAF Studi                              | AF HMI 範依<br>o HMI 畫面:<br>So<br>ww.icpdas.           | 刘說明<br>oft-GRA<br>com >                                 | \F demo<br>FAQ > s                                     | for g_Lo<br>oftware                              | ogger1<br>> ISaGRA                                             | \F > 15                           | 3)                             |
| mA<br>100.0<br>80.0<br>60.0<br>40.0<br>0.0                   | - Cureve1                                            |                                                         | rend Curve                                             | /e<br>2                                          | - Curev                                                        | re3                               | 18:15:07                       |
| 2012<br>TUE                                                  | Pause Resu                                           | ime Histo                                               | ory<br>)<br>ata Logge                                  | - 1                                              |                                                                |                                   | No. 1                          |
| 本 demo 的 So:<br>"FAQ158" 目<br>Studio\"内,然行<br>運行 File > Open | ft-GRAF project<br>錄複製到你的<br>後把 Soft-GRA<br>來開啟 "d:\ | 名稱為<br>PC 內 Se<br>F Studio (<br>Soft-GRAF               | "FAQ158"<br>oft-GRAF S<br>"d:\Soft-GR<br>Studio\FAC    | ,請把fac<br>tudio 的路征<br>AF Studio\S<br>Q158\FAQ15 | q158_demo_ch<br>巠內,一般是 <sup></sup><br>Soft-GRAF Stu<br>58.sof" | inese.zip 戍<br>復製到 "<br>dio.exe") | o的<br>d:\Soft-GRAF<br>run 起來,再 |
|                                                              | Fi                                                   | le Project<br>New<br>Open                               | tudio<br>View Help                                     | :   🔁 🔁 I                                        |                                                                |                                   |                                |
| 本 HMI 畫面由<br>g_Label<br>g_Label<br>g_Trend<br>g_Logger1 :    | 1上到下共使用<br>: 用來顯示<br>: 用來顯示<br>: 用來顯示趨<br>用來顯示1個     | 4個HM<br>"Soft-GRA<br>" <u>www.icp</u><br>勢圖<br>Data Log | I 元件, 分<br>AF demo fo<br><u>das.com</u> > 1<br>ger1 按鈕 | 分別是<br>r g_Logger<br>FAQ > softv<br>(此元件會        | 1"<br>ware > ISaGR.<br>自動進行 Da                                 | AF > 158"<br>ta Logger)           |                                |
| 若不熟悉 Soft-(<br>件說明. 本文件                                      | GRAF Studio 車<br>只針對 g_Logg                          | 次體,請參<br>gerl 元件表                                       | 考 <u>http://w</u><br>來說明.                              | ww.icpdas.c                                      | om/faq/isagraf                                                 | <u>c.htm</u> > 1                  | FAQ-146 的文                     |
|                                                              |                                                      | ICP DAS                                                 | Co., Ltd. 7                                            | Technical do                                     | ocument                                                        |                                   |                                |

| Classification | ISaGRAF Chine | SaGRAF Chinese FAQ-158 |     |      |          |      |        |
|----------------|---------------|------------------------|-----|------|----------|------|--------|
| Author         | Chun Tsai     | Version                | 1.1 | Date | Nov.2012 | Page | 6 / 12 |

g\_Logger1 資料 file 格式:

g\_Logger1 會每日記錄成1個不同的 file 名稱, 比如若選 file format 為 CVS, 則在2012年 11月 13日的 file 名稱會是 "g\_Logger1\_2012\_11\_13.csv", 放在 WP-8xx7, VP-2xW7, WP-5xx7 的以下路 徑內

\Micro\_SD\Soft-GRAF\g\_Logger1\2012\11\ 内,

若 PAC 是 XP-8xx7-CE6 或 XP-8xx7-ATOM-CE6 則是放在以下路徑內 \System\_Disk2\Soft-GRAF\g\_Logger1\2012\11\ 內

資料 File 內的第1列為 "File Title",第2列為 "Column Title",最多可以有 21 個 "Column Title",其中第1個是 Date Time,第2~21 個則分別是各別資料行的 "Column Title".第3列起 則是每個 sample time 時間抵達時記錄的一筆資料.所有 title 與各筆資料的日期都可以改成中文.

如下方的例子, "File Title"為 "g\_Logger1 Demo", 第 2 列第 1 行的 Column Title 是 "Date Time", 第 2 列第 2 ~ 4 行的 Column Title 分別是 "Curve1", "Curve2", "Curve3".

g\_Loger1 Demo (NOV-13-2012 Tuesday) Date Time,Curve1,Curve2,Curve3 NOV-13-2012 17:15:06,6.0,5.4,27.3 NOV-13-2012 17:15:10,10.0,1.8,36.4 NOV-13-2012 17:15:15,15.0,0.0,49.3 NOV-13-2012 17:15:20,20.0,1.5,62.3

若是使用 Excel 來開啟 CSV 格式的資料 file, 會類似如下

|   | A                                   | В      | С      | D      | E |
|---|-------------------------------------|--------|--------|--------|---|
| 1 | g_Loger1 Demo (NOV-13-2012 Tuesday) |        |        |        |   |
| 2 | Date Time                           | Curve1 | Curve2 | Curve3 |   |
| 3 | NOV-13-2012 17:15:06                | 6      | 5.4    | 27.3   |   |
| 4 | NOV-13-2012 17:15:10                | 10     | 1.8    | 36.4   |   |
| 5 | NOV-13-2012 17:15:15                | 15     | 0      | 49.3   |   |
| 6 | NOV-13-2012 17:15:20                | 20     | 1.5    | 62.3   |   |

| Classification                                        | ISaGRAF Chin                                                        | ese FAQ-                                    | 158                                               |                                                |                                              |               |        |
|-------------------------------------------------------|---------------------------------------------------------------------|---------------------------------------------|---------------------------------------------------|------------------------------------------------|----------------------------------------------|---------------|--------|
| Author                                                | Chun Tsai                                                           | Version                                     | 1.1                                               | Date                                           | Nov.2012                                     | Page          | 7 / 12 |
| g_Logger1 元件的<br>若不想顯示 "F<br>Data Log                 | 的設定:<br>File Title" 需將1<br>gger 1                                   | 之的内容》<br><b>&gt;&gt; Two</b>                | 青空(之後,<br><mark>click</mark>                      | 第1列會                                           | 變成"Columi                                    | n Title").    |        |
| g_Logger 1                                            |                                                                     |                                             | Setting - 1                                       | Setting - 2                                    | Satting 2 Satting                            | - A ]         |        |
| Setting - 1 S<br>File format<br>File setting          | etting - 2, Setting - 3                                             | Setting - 4                                 | Font size<br>Fore Colo                            | r                                              | 12,Regul                                     | Sample rate 5 | 38CS   |
| LoggerFile                                            | Setting                                                             |                                             |                                                   |                                                |                                              |               |        |
| File settin<br>File title                             | 1 <u>g-1</u> File setting 2                                         | erl Demo                                    |                                                   |                                                |                                              |               |        |
| _ Time for<br>Title of t<br>Date for                  | mat Show Date, Ho<br>he 1st column Date<br>mat DEC-31-2012          | ur, Min., Sec<br>Time                       | Th<br>ad<br>va                                    | ese 3 ad<br>dress of<br>riables ''<br>d ''V3'' | Idress are th<br>the ISaGRA<br>V1'' , ''V2'' | e<br>F        |        |
| LoggerFileSe                                          | tting                                                               |                                             |                                                   |                                                |                                              | ×             |        |
| File setting-1                                        | File setting 2                                                      | /                                           |                                                   |                                                | N                                            | - 1           |        |
|                                                       | olumn title Da<br>arve1 1                                           | ata Address                                 | Value Type<br>Float                               | Dot 1                                          | Insert                                       |               |        |
| Ci                                                    | urve2 3                                                             |                                             | Float                                             | 1                                              | Edit                                         |               |        |
| ► C                                                   | urve3 5                                                             |                                             | Float                                             | 1                                              | Delete                                       |               |        |
| *                                                     |                                                                     | _                                           |                                                   |                                                |                                              | _             |        |
|                                                       | Two                                                                 | click                                       |                                                   |                                                |                                              |               |        |
| •                                                     |                                                                     |                                             |                                                   |                                                |                                              |               |        |
| g_Loger1 D<br>Date Time,<br>NOV-14-20                 | )emo<br>Curve<br>12 14:54:21                                        | e1, Curve2,                                 | Curve3,                                           |                                                |                                              |               |        |
| <b>注意</b> :g_Logger<br>設為 1 5<br>設<br>設<br>設<br>另外,一台 | 1 的 "sample r<br>或 2 或 3 秒,<br>為 5 ~ 30 秒,<br>為 1 分鐘或 1<br>PAC 只能啟用 | ate"設定會<br>則資料檔<br>則資料檔<br>分鐘以上<br>1 個 g_Lc | <ul> <li>         ·         ·         ·</li></ul> | ile 的保存<br>0 天.<br>60 天.<br>可以保存               | ≅時間, 如下.<br>롥 3 個月                           |               |        |
|                                                       |                                                                     | ICP DAS                                     | Co., Ltd. Tea                                     | chnical do                                     | cument                                       |               |        |

| Classification                                                                                                    | ISaGRAF Chin                                  | ese FAQ-                                                         | 158                                         |                                                            |                                  |      |        |
|----------------------------------------------------------------------------------------------------|-----------------------------------------------|------------------------------------------------------------------|---------------------------------------------|------------------------------------------------------------|----------------------------------|------|--------|
| Author                                                                                                    | Chun Tsai                                     | Version                                                          | 1.1                                         | Date                                                       | Nov.2012                         | Page | 8 / 12 |
| 1.3 啟用 ftp Client 來自動傳出 g_Logger1 記錄好的 file                                                                                                    |                                               |                                                                  |                                             |                                                            |                                  |      |        |
| 若想啟用 g_Logger1 的 ftp client 功能去自動傳出 每日記錄的 file 到另一台 PC 上 (該 PC 需啟<br>用為 ftp server), 請進行以下設定. 注意: FTP Directory 內請使用 "\",不要使用 "/". 比如<br>"\Machine2"或 "\" 是正確的. 但 "/Machine2"與 "/" 則是錯誤的. 另外, 可以選擇<br>把 file 傳給第 2 台 ftp server. 請另外勾選 "Enable Ftp2" 與 設定它的相關參數, 注意若第 1 個<br>"Enable Ftp" 沒勾選, 即使是勾選了 "Enable Ftp2", 資料 file 並不會傳給 ftp server2. |                                               |                                                                  |                                             |                                                            |                                  |      |        |
|                                                                                                    | g_Logger 1<br>Setting - 1                     | Setting - 2                                                      | Setting - 3 Setting                         | - 4 ]                                                      |                                  | ×    |        |
|                                                                                                    | FTP Serve<br>Port NO.<br>Vuser na<br>Password | Ftj<br>on Type Ett<br>r IP 192.168.1<br>21<br>ame Chun<br>****** | F<br>Hermet F<br>H<br>H<br>H<br>H<br>H<br>H | TP Directory<br>our to uploa<br>our1 0<br>our2 n<br>our2 n | Machine2<br>d<br>1:00 •<br>one • |      |        |

**注意**: 1. 設定 g\_Logger1 的 Hour1~3 時, 它並非是剛好整點 00 分時開始傳 file, 它是約該整點 的 05 分開始傳 file 給 ftp Server. 比如若設定 Hour1 為 08:00, 它是約 08:05 開始傳出 file. 2. g\_Logger1 的 ftp Client 功能內建有失敗重傳機制, 當無法成功把 file 傳給 ftp server 時, 它會每 隔 4 小時重新嘗試再傳. 最多嘗試 7 天 .

3. FTP Server IP 就是指要傳到該 PC 的 IP address, 如果該 PC 跟本 ISaGRAF PAC 是在不同的網 段, 則 ISaGRAF PAC 須把它的 LAN port 的 Default Gateway 設定好. 下方是一個設定的例子. (Gateway IP address 可找一台 PC 來共用 PAC 同樣的網段, 在 Command prompt 下達 ipconfig 命令 來查到)

| Classification                        | n                                                      | ISaGRAF Chin                                                                                                    | GRAF Chinese FAQ-158                                                                   |                                |                                                                                  |                                                     |                                                        |                                       |        |
|---------------------------------------|--------------------------------------------------------|----------------------------------------------------------------------------------------------------|----------------------------------------------------------------------------------------|--------------------------------|----------------------------------------------------------------------------------|-----------------------------------------------------|--------------------------------------------------------|---------------------------------------|--------|
| Author                                |                                                        | Chun Tsai                                                                                                    | Version                                                                                | 1.1                            |                                                                                  | Date                                                | Nov.2012                                               | Page                                  | 9 / 12 |
| <mark>I D</mark> ocu<br><u>Settin</u> | mer<br>ngs<br><br>LAN                                  | its <u>Control Pa</u> <u>Network a</u> <u>Laskbar a</u> <u>Laskbar a</u>                                                    | anel<br>Ind Dial-u<br>Ind Start N<br>Inet: Adap                                        | ip Co<br>Venu<br>J <b>ter'</b> | nnectic<br>Setting                                                               | Ma<br>New                                           | e <u>Edit Viev</u><br>J<br>ake LAN<br>Co               | w Advanc                              | xed J  |
|                                       | An<br>auto<br>corr<br>doe<br>IP a<br>adr<br>and<br>pro | IP address can<br>omatically assign<br>oputer. If you<br>addresses, ask<br>ninistrator for a<br>l then type it in<br>vided. | be<br>gned to the<br>network<br>cally assi-<br>your network<br>an address<br>the space | nis<br>gn<br>vork<br>is,<br>e  | ○ <u>O</u> bta<br>ⓒ <u>Spec</u><br>IP <u>A</u> dda<br>S <u>u</u> bnet<br>Default | ain an IF<br>:ify an IF<br>ress:<br>Mask:<br>Gatewa | address via<br>address<br>192.10<br>255.2<br>v: 192.10 | DHCP<br>58.1.18<br>55.255.0<br>58.1.1 |        |
|                                       |                                                        |                                                                                                    |                                                                                        | L                              |                                                                                  |                                                     |                                                        |                                       |        |

| Classification | ISaGRAF Chin | ese FAQ- | 158 |      |          |      |         |
|----------------|--------------|----------|-----|------|----------|------|---------|
| Author         | Chun Tsai    | Version  | 1.1 | Date | Nov.2012 | Page | 10 / 12 |

若想啟用 2G/3G 無線撥接 來把資料傳出去, 則需把 Transmission Type 改成 "2G/3G Wireless", 然後 PAC 內要加上一張有支持 2G/3G 撥接的卡片 (比如 I-8212W-3GWA: <u>http://m2m.icpdas.com/i-8212w-3GWA.html</u>), 然後要參考 <u>http://www.icpdas.com/faq/isagraf\_c.htm</u> > FAQ-143 內 第 1.1 節與 第 1.2 節 的方法將此 2G/3G 撥接的卡片 安裝起來.

| g_Logger 1                               |                        |
|------------------------------------------|------------------------|
| Setting - 1 Setting - 2 Setting - 3 Sett | ting - 4 ]             |
| Enable Ftp                               | FTP Directory Machine2 |
| Transmission Type                        | Hour to upload         |
| FTP Server IP 192.168.1.170              | How1 01:00 💌           |
| Port NO. 21                              | How2 none 💌            |
| ✓ User name chun                         | Hour3 none 💌           |
| Password ****                            |                        |

| Classification | ISaGRAF Chinese FAQ-158 |         |     |      |          |      |         |
|----------------|-------------------------|---------|-----|------|----------|------|---------|
| Author         | Chun Tsai               | Version | 1.1 | Date | Nov.2012 | Page | 11 / 12 |

## 1.4 啟用 FTP\_Loader 來命令 g\_Logger1 把某一日的記錄 file 傳到 ftp server 內

在 faq158\_demo\_chinese.zip 內有包含一個工具程式 FTP\_Loader.exe, 它可以在 PC Windows 內 run, 它的用途是可以在任一個時間點下一個命令給 PAC 的 g\_Logger1 元件, 讓它把某一日的記錄 file 傳 出到 ftp server 內. 要使用此功能, 首先 ISaGRAF 程式內需宣告 6 個整數變數, 分別指定連續的 6 個 Network address, 類似如下方的例子是使用 address 21 ~ 26 號.

| ♦ ISaGRAF - FAQ158 - Global integers/reals                         |                    |       |                                                           |  |  |  |  |  |  |  |
|--------------------------------------------------------------------|--------------------|-------|-----------------------------------------------------------|--|--|--|--|--|--|--|
| <u>File Edit Tools Options H</u> elp                               |                    |       |                                                           |  |  |  |  |  |  |  |
|                                                                    |                    |       |                                                           |  |  |  |  |  |  |  |
| Booleans Integers/Reals Timers Messages FB instances Defined words |                    |       |                                                           |  |  |  |  |  |  |  |
| Name                                                               | Attrib.            | Addr. | Comment                                                   |  |  |  |  |  |  |  |
| minute1                                                            | [internal,integer] | 0000  |                                                           |  |  |  |  |  |  |  |
| second1                                                            | [internal,integer] | 0000  |                                                           |  |  |  |  |  |  |  |
|                                                                    |                    |       | #                                                         |  |  |  |  |  |  |  |
| v1                                                                 | [internal,real]    | 0001  | Value of Curve 1 , set addr. = 1                          |  |  |  |  |  |  |  |
| ∨2                                                                 | [internal,real]    | 0003  | Value of Curve 2, set addr. = 3                           |  |  |  |  |  |  |  |
| <b>v</b> 3                                                         | [internal,real]    | 0005  | Value of Curve 3, set addr. = 5                           |  |  |  |  |  |  |  |
|                                                                    |                    |       | //                                                        |  |  |  |  |  |  |  |
| CNT1                                                               | [internal,integer] | 0000  | for simulating Sin and Cos curve                          |  |  |  |  |  |  |  |
| cycle1                                                             | [internal,integer] | 0000  | for simulating Sin and Cos curve                          |  |  |  |  |  |  |  |
| el                                                                 | [internal,real]    | 0000  | for simulating Sin and Cos curve                          |  |  |  |  |  |  |  |
|                                                                    |                    |       | //                                                        |  |  |  |  |  |  |  |
| ftp year                                                           | [internal,integer] | 0015  | addr.=21                                                  |  |  |  |  |  |  |  |
| ftp month                                                          | [internal,integer] | 0016  | addr.=22                                                  |  |  |  |  |  |  |  |
| ftp day                                                            | [internal,integer] | 0017  | addr.=23                                                  |  |  |  |  |  |  |  |
| ftp_command                                                        | [internal,integer] | 0018  | Set 1 to let Soft-GRAF to send a file (then auto reset as |  |  |  |  |  |  |  |
| ftp result                                                         | [internal,integer] | 0019  | 1:busy,21:succeed,101:no file,102:ftp fail,103:ftp disak  |  |  |  |  |  |  |  |
| ftp progress                                                       | [internal,integer] | 001A  | 0 ~ 100 means progressis 0 ~ 100 👘 👘                      |  |  |  |  |  |  |  |
|                                                                    |                    |       | //                                                        |  |  |  |  |  |  |  |
|                                                                    | .1                 |       |                                                           |  |  |  |  |  |  |  |
|                                                                    |                    |       |                                                           |  |  |  |  |  |  |  |

|                | g_Logger 1                                      | x |
|----------------|-------------------------------------------------|---|
|                | Setting - 1 Setting - 2 Setting - 3 Setting - 4 | _ |
|                | Manual FTP setting Progress Address 26          |   |
|                | Year Address 21                                 |   |
|                | Month 22                                        |   |
|                | Day Address 23                                  |   |
|                | Command Address 24                              |   |
|                | Result Address 25                               |   |
| 然後 Soft-GRAF 的 | g_Logger1 要進行以下設定                               |   |
|                |                                                 |   |
|                | ICP DAS Co., Ltd. Technical document            |   |

| Classification | ISaGRAF Chinese FAQ-158              |         |          |      |          |      |         |  |  |
|----------------|--------------------------------------|---------|----------|------|----------|------|---------|--|--|
| Author         | Chun Tsai                            | Version | 1.1      | Date | Nov.2012 | Page | 12 / 12 |  |  |
|                |                                      |         |          | _    |          |      |         |  |  |
|                |                                      |         |          |      |          |      |         |  |  |
|                |                                      |         |          |      |          |      |         |  |  |
|                |                                      |         |          |      |          |      |         |  |  |
|                |                                      |         |          |      |          |      |         |  |  |
|                |                                      |         |          |      |          |      |         |  |  |
|                |                                      |         |          |      |          |      |         |  |  |
|                |                                      |         |          |      |          |      |         |  |  |
|                |                                      |         |          |      |          |      |         |  |  |
|                |                                      |         |          |      |          |      |         |  |  |
|                |                                      |         |          |      |          |      |         |  |  |
|                |                                      |         |          |      |          |      |         |  |  |
|                |                                      |         |          |      |          |      |         |  |  |
|                |                                      |         |          |      |          |      |         |  |  |
|                |                                      |         |          |      |          |      |         |  |  |
|                |                                      |         |          |      |          |      |         |  |  |
|                |                                      |         |          |      |          |      |         |  |  |
|                |                                      |         |          |      |          |      |         |  |  |
|                |                                      |         |          |      |          |      |         |  |  |
|                |                                      |         |          |      |          |      |         |  |  |
|                |                                      |         |          |      |          |      |         |  |  |
|                |                                      |         |          |      |          |      |         |  |  |
|                |                                      |         |          |      |          |      |         |  |  |
|                |                                      |         |          |      |          |      |         |  |  |
|                |                                      |         |          |      |          |      |         |  |  |
|                |                                      |         |          |      |          |      |         |  |  |
|                |                                      |         |          |      |          |      |         |  |  |
|                |                                      |         |          |      |          |      |         |  |  |
|                |                                      |         |          |      |          |      |         |  |  |
|                |                                      |         |          |      |          |      |         |  |  |
|                |                                      |         |          |      |          |      |         |  |  |
|                |                                      |         |          |      |          |      |         |  |  |
|                |                                      | 105 -   | <u> </u> | • -  |          |      |         |  |  |
|                | ICP DAS Co., Ltd. Technical document |         |          |      |          |      |         |  |  |

| Classificat | tion                                                          | ISaGRAF Chin                                                                                                    | ese FAQ-                                                               | 158                                                      |                  |            |           |          |
|-------------|---------------------------------------------------------------|----------------------------------------------------------------------------------------------------|------------------------------------------------------------------------|----------------------------------------------------------|------------------|------------|-----------|----------|
| Author      |                                                               | Chun Tsai                                                                                                    | Version                                                                | 1.1                                                      | Date             | Nov.2012   | Page      | 13 / 12  |
| 接下來在        | PC 内<br>FIP 1<br>This U<br>Soft-C<br>ISaGF<br>Pleas<br>the "L | 打把 FTP_Load<br>Coader<br>Utility is for loading<br>GRAF g_Alarm or<br>RAF PAC to the ftp<br>e select the data<br>oad " button. | er.exe 運行<br>g the data fi<br>g_Logger fi<br>o server.<br>file date to | テ起來進行如<br>ーロ<br>le of the<br>rom the<br>load , then clic | I下設定,<br>×Ⅰ<br>k | 需符合 PAC    | 的設定值.     |          |
|             | Year<br>2012<br>Status                                        | : Ma                                                                                                    | onth :                                                                 | Day :<br>14 💌<br>Address Setting<br>Load                 |                  |            |           | X        |
|             | <b>F</b> 01                                                   | rm.2                                                                                                    |                                                                        | _                                                        |                  |            |           |          |
|             | Ftp                                                           | p-Year address                                                                                                    | 21                                                                     | Ft                                                       | p command a      | address 24 |           |          |
|             | Ftp                                                           | o-Month address                                                                                                    | 22                                                                     | Ft                                                       | p result addre   | 25         |           |          |
|             | Ftp                                                           | o-day address                                                                                                    | 23                                                                     | Ft                                                       | p progress ac    | ddress 26  |           |          |
|             | PA                                                            | C Net-ID                                                                                                    | 1                                                                      |                                                          |                  |            | Setting . |          |
|             | PAC                                                           | IP Address                                                                                                    | 192 .                                                                  | 168 . 1                                                  | . 1              | 180        | Back      | <b>`</b> |
|             |                                                               |                                                                                                    |                                                                        |                                                          |                  |            |           |          |
|             |                                                               |                                                                                                    | ICP DAS                                                                | Co., Ltd. Tec                                            | hnical do        | cument     |           |          |

| Classification           | ISaGRAF Chi          | nese FAQ-                                 | ·158                                            |                                                    |            |        |          |
|--------------------------|----------------------|-------------------------------------------|-------------------------------------------------|----------------------------------------------------|------------|--------|----------|
| Author                   | Chun Tsai            | Version                                   | 1.1                                             | Date                                               | Nov.2012   | Page   | 14 / 12  |
| 之後就可選取要<br>file 透過 ftp 傳 | 抓取那個日期<br>到 PC 的 ftp | 的記錄 fi<br>server 內.                       | le, 然後                                          | 按下 Load 對                                          | PAC 下達句    | 诗令, 之後 | PAC 就會把該 |
|                          | 🐃 FT                 | P Loader                                  |                                                 |                                                    |            |        |          |
|                          | Thi<br>Sot<br>ISe    | s Utility is fo<br>t-GRAF g_A<br>GRAF PAC | r loading t<br>Jarm or <u>g</u><br>to the ftp s | the data file of th<br>_Logger from the<br>server. | e<br>3     |        |          |
|                          | Ple<br>the           | ase select t<br>"Load " butt              | he data fil<br>on.                              | e date to load,                                    | then click |        |          |
|                          | Ye:                  | ar:<br> 2 💌                               | Mon<br>11                                       | th: Day<br>14                                      | /:         |        |          |
|                          | Stat                 | us                                        |                                                 | Loa                                                | d          |        |          |
|                          |                      |                                           |                                                 |                                                    |            |        |          |
|                          |                      |                                           |                                                 |                                                    |            |        |          |
|                          |                      |                                           |                                                 |                                                    |            |        |          |
|                          |                      |                                           |                                                 |                                                    |            |        |          |
|                          |                      |                                           |                                                 |                                                    |            |        |          |
|                          |                      |                                           |                                                 |                                                    |            |        |          |
|                          |                      |                                           |                                                 |                                                    |            |        |          |
|                          |                      |                                           |                                                 |                                                    |            |        |          |
|                          |                      |                                           |                                                 |                                                    |            |        |          |
|                          |                      |                                           |                                                 |                                                    |            |        |          |
|                          |                      |                                           |                                                 |                                                    |            |        |          |
|                          |                      |                                           |                                                 |                                                    |            |        |          |
|                          |                      |                                           |                                                 |                                                    |            |        |          |

ICP DAS Co., Ltd. Technical document